# **CRIAÇÃO DE OBRAS**

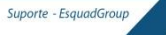

## 1 - Criando uma Obra / Orçamento

Existe duas formas de cadastrar um Orçamento no Sistema:

**Orçamento Calculado –** Levanta-se o peso, aplica-se uma fórmula que fornecerá o preço final do orçamento considerando o cálculo de materiais e serviços (perfis, tratamento, componentes, mão de obra, impostos, lucro etc.

**Orçamento Simplificado –** Não se levanta o peso nem custo da obra, apenas edita-se o orçamento ao cliente e acrescenta os itens necessários para a criação da proposta com todas as informações necessárias.

## 1.1 - Criando uma Obra Calculada

## 1.1.1 – Entrando no Sistema

Entre no sistema com o nome e senha do usuário\*. Usaremos o usuário ADMINISTRADOR (usuário cadastrado como padrão em programas novos):

### Usuário: ADMINISTRADOR

Senha: 12345

| Seja bem-vindo(a) ao Sisten | na CEM - Alumisoft Sist | iemas! 🛛 🗙 |
|-----------------------------|-------------------------|------------|
| Nome:                       |                         |            |
| ADMINISTRADOR               |                         | $\sim$     |
| Senha:                      |                         |            |
| ****                        |                         |            |
|                             | 🥑 ок                    | Cancelar   |

## 1.1.2 - Criar nova obra:

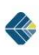

Para iniciarmos a criação da obra, devemos acessar a aba chamada "Obra" e clicar no botão chamado "Novo", conforme a imagem a seguir:

| Obras | Adm. Obras | Relatórios | Cadastros | Gerência A  | Ajuda     |
|-------|------------|------------|-----------|-------------|-----------|
| Novo  | Abrir      | Editar     | Calcul    | ar Otimizar | Orçamento |
|       | Obra       |            |           | Calcular    |           |

## A tela que nos aparece é a seguir:

| 💷 Entre c/ o código da nova Ob |                    |          |          |                       |                                                                     |
|--------------------------------|--------------------|----------|----------|-----------------------|---------------------------------------------------------------------|
| Código: ESQ-12-12-0100-0       | 🗌 Combinação (mix) |          |          |                       |                                                                     |
| Status                         | Código da Obra     | Nº Itens | Nº Peças | Data Criação          | 🥑 ок                                                                |
| Calculada                      | MP-12-11-0109      | 1        | 2        | 28/11/2012 15:4       |                                                                     |
| Calculada                      | MP-12-11-0108      | 1        | 10       | 28/11/2012 15:3       | Cancelar                                                            |
| Calculada                      | MP-12-11-0103      | 1        | 12       | 27/11/2012 15:2       |                                                                     |
| Calculada                      | MP-12-11-0107      | 12       | 1.433    | 28/11/2012 11:20      |                                                                     |
| Calculada                      | MP-12-11-0104      | 9        | 85       | 28/11/2012 07:0       |                                                                     |
| Em Orçamento                   | MP-12-11-0106      | 2        | 3        | 28/11/2012 10:0       |                                                                     |
| Fechado com o Cliente          | MP-12-11-0105      | 2        | 6        | 28/11/2012 09:0       |                                                                     |
| Calculada                      | MP-12-11-0101      | 3        | 52       | 27/11/2012 11:4       | Tipo de Obra:                                                       |
| Calculada                      | TESTE              | 1        | 1        | 27/11/2012 13:1:      |                                                                     |
| Em Orçamento                   | FES-12-10-0011     | 2        | 120      | 30/10/2012 10:0       | I TODAS                                                             |
| Em Orçamento                   | FES-12-10-0012     | 3        | 4        | 30/10/2012 14:2       | Simples                                                             |
| Fechado com o Cliente          | FES-12-11-0014     | 1        | 30       | 05/11/2012 16:4       | Ocomb. (mix)                                                        |
| Fechado com o Cliente          | FES-12-10-0003     | 11       | 250      | 10/10/2012 15:20      |                                                                     |
|                                |                    |          |          |                       | 23 itens<br>✓ Listar obras de<br>todos os usuários<br>Empresa:<br>✓ |
|                                |                    |          |          | 5                     | TODAS                                                               |
|                                |                    |          |          | <b></b>               |                                                                     |
| Filtro:                        |                    |          |          | <ul> <li>✓</li> </ul> | Últimas 15 obras 💟                                                  |
| PRÉDIO                         |                    |          |          |                       | 1 item                                                              |
| MRV                            |                    |          |          |                       | 10/12/2012 14:28:3                                                  |

Vamos clicar em OK para que nos seja exibida a área de "**Edição da Obra**" ilustrada a seguir:

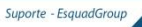

| Dados<br>Principais      | Itens Especificações                                 |                                     |  |  |  |  |  |
|--------------------------|------------------------------------------------------|-------------------------------------|--|--|--|--|--|
| Código: ES<br>Status: Ed | Q-12-12-0100-0 Cliente:<br>litando Calculo Obra:     |                                     |  |  |  |  |  |
| 💾 📙                      | 💾 😫 🔚 🗊 🕼 👘 👘 🗇 🔊 🖾 🖉 🖓 🔛 🖓 🖬 - 🚽 - 🖿 🍫 🗉            |                                     |  |  |  |  |  |
| Cabeçali                 | 🔝 Cabeçalho 📑 Etapas 🎧 Controle 💭 Entrega 💲 Cobrança |                                     |  |  |  |  |  |
| Dados do Clie            | nte                                                  |                                     |  |  |  |  |  |
| Cliente:                 |                                                      | * 🔉 🔉                               |  |  |  |  |  |
| CNPJ / CPF:              | Inscr. Estad.:                                       |                                     |  |  |  |  |  |
| Endereço:                |                                                      | Bairro:                             |  |  |  |  |  |
| CEP:                     | Cidade:                                              | UF: e-mail:                         |  |  |  |  |  |
| Fone:                    | Fax:                                                 | Att.:                               |  |  |  |  |  |
| Dados da Obr             | a                                                    | Cor de Perfis e Componentes da Obra |  |  |  |  |  |
| Obra:                    |                                                      | * Trat./Cor Perfis:                 |  |  |  |  |  |
| Endereço:                | Nº:                                                  | Bairro:                             |  |  |  |  |  |
| UF:                      | Cidade:                                              | CEP: Cor Componentes:               |  |  |  |  |  |
| Fone:                    | Fax:                                                 |                                     |  |  |  |  |  |
| Contato:                 | Nº Fábrica:                                          |                                     |  |  |  |  |  |
| Observações:             |                                                      |                                     |  |  |  |  |  |

Os 3 principais botões dessa tela são: "Dados Principais", "Itens" e "Especificações".

Para cada botão desses, há uma série de sub-abas, e cada uma delas servirá para especificarmos as necessidades da obra que estamos desenvolvendo. Vejamos as funções das seguintes abas:

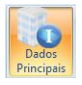

• Aba Cabeçalho: local para especificarmos as informações do cliente e obra do mesmo. É também onde informamos qual será o

tratamento dos perfis da obra. Para relacionarmos um cliente nessa obra, temos que selecioná-lo no cadastro de clientes, que pode ser acessado pela **tecla de atalho F3 – busca de registros no banco de dados ou clica no ícone** A tela de clientes será exibida conforme a imagem a seguir:

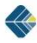

| Escolher Clier | nte                    |                                              |  |  |                   |     |          |
|----------------|------------------------|----------------------------------------------|--|--|-------------------|-----|----------|
| CNPJ / CPF     | Nome                   |                                              |  |  | Nome FANTASIA     |     |          |
| -              | ALUMISOFT SISTEM       | MAS                                          |  |  | ALUMISOFT SISTEMA | S   | 🥑 ок     |
| 498.398.493-8  | 4 Comercial Alumiso    | ft                                           |  |  | Comercial         |     |          |
| 000.000.000-0  | 0 ESQUADGROUP          |                                              |  |  | ESQUADGROUP       |     | Cancelar |
| 111.111.111-1  | 1 FERNANDO CAMAR       | .GO                                          |  |  | CAMARGO           |     |          |
|                | Qualidade Alumisot     | ft                                           |  |  | Qualidade         |     |          |
| 389.893.289-2  | 8 Suporte Técnico      |                                              |  |  | Técnica           |     |          |
| <              |                        |                                              |  |  |                   | Þ   |          |
| Endereços      |                        |                                              |  |  |                   |     |          |
| Тіро           | Endereço               | reço N.º Bairro Cidade                       |  |  |                   | Fax |          |
| Entrega        | Ernestina Vieira Neves | ina Vieira Neves 366 Jd. São Marcos Sorocaba |  |  | 18000000          |     |          |
| <              |                        | Ш                                            |  |  |                   | Þ   |          |

Se o cliente que precisamos selecionar não estiver cadastrado no banco da dados, devemos clicar no botão e registrá-lo na base de dados.

As informações da obra devem ser digitadas por completo. Caso os dados de obra sejam idênticos aos dados do cliente, basta clicar no botão . Assim os dados serão copiados automaticamente nos campos de Obras.

**NOTA I:** consulte equipe de atendimento técnico para auxílio no cadastro de cliente.

**NOTA II:** as demais sub-abas desse botão "**Dados Principais**" não serão estudadas nesse momento.

Após a especificação do cliente e obra, vamos avançar agora para os recursos disponíveis no botão chamado "**Itens**".

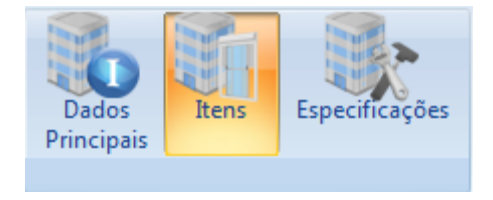

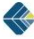

**Aba Esquadrias:** local para definirmos quais tipologias farão parte do nosso orçamento. Todas as definições construtivas do modelo serão realizadas nesse momento. Para tal, vamos realizar o procedimento a seguir:

A) Pressione a tecla F3 ou clique no botão Pressione a tecla F3 ou clique no botão para abrir o cadastro de esquadrias.

**B)** Na tela que aparece (ver imagem a seguir), selecionamos o produto desejado e clicamos em OK.

| 🔲 Escolher Esquadria (Mo | idelo)                   |                                                                         |                                                                                      |
|--------------------------|--------------------------|-------------------------------------------------------------------------|--------------------------------------------------------------------------------------|
| Código: SUP-JCV300       |                          | 75 itens                                                                | Ordenar por:                                                                         |
| Arraste para cá o cabeç  | alho da coluna para agru | ipar os dados.                                                          | <ul> <li>Código</li> <li>Croqui</li> <li>Descrição</li> <li>Últ. Atualiz.</li> </ul> |
| * Projetista             | Esquadria                | Descrição                                                               |                                                                                      |
| BASE                     | SUP-BASN02               | BASCULANTE - %QTFOL% FOLHAS E %MODULOS% MODULOS - LINHA SUPRE           |                                                                                      |
| BASE                     | SUP-FIXN00               | FIXO %MODULOS% FOLHA(S) - LINHA SUPREMA                                 | Filtro (Descrição da Esquadria):                                                     |
| BASE                     | SUP-FIXN01               | FIXO %MODULOS% FOLHA(S) - COM BANDEIRA - LINHA SUPREMA                  |                                                                                      |
| BASE                     | SUP-FIXN03               | FIXO %MODULOS% FOLHA(S) - COM BANDEIRA E PEITORIL - LINHA SUPREM        | Projetista:                                                                          |
| BASE                     | SUP-GUI200               | JANELA GUILHOTINA - LINHA SUPREMA                                       | BASE                                                                                 |
| BASE                     | SUP-IJC200               | JANELA DE CORRRER - 2 FOLHAS INTEGRADA - \$ACEST\$ - \$MANCAL\$ - LINH  | l labor                                                                              |
| BASE                     | SUP-IJC308               | JANELA DE CORRRER - 3 FOLHAS INTEGRADA - \$ACEST\$ - \$MANCAL\$ - ( 2 \ | Linna:                                                                               |
| BASE                     | SUP-IPC200               | PORTA INTEGRADA DE CORRER - 2 FOLHAS - \$ACEST\$ - \$MANCAL\$ - LINHA   | LINHA SUPREMA                                                                        |
| BASE                     | SUP-IPC308               | PORTA INTEGRADA DE CORRER - 3 FOLHAS - \$ACEST\$ - \$MANCAL\$ - ( 2 VII | Grupo:                                                                               |
| BASE                     | SUP-JCR200               | JANELA DE CORRER - 2 FOLHAS - LINHA SUPREMA                             |                                                                                      |
| BASE                     | SUP-JCR201               | JANELA DE CORRER - 2 FOLHAS - BANDEIRA FIXA COM \$MODBAND\$ - LINHA     | Status:                                                                              |
| BASE                     | SUP-JCR202               | JANELA DE CORRER - 2 FOLHAS - PEITORIL FIXO COM \$MODPT\$ - LINHA SUF   | 30 - liberado para uso 🔽                                                             |
| BASE                     | SUP-JCR203               | JANELA DE CORRER - 2 FOLHAS - BANDEIRA E PEITORIL FIXOS COM \$MODE      |                                                                                      |
| BASE                     | SUP-JCR205               | JANELA DE CORRER - 2 FOLHAS - BANDEIRA MAXIM-AR - LINHA SUPREMA         |                                                                                      |
| BASE                     | SUP-JCR206               | JANELA DE CORRER - 2 FOLHAS COM VENEZIANA - LINHA SUPREMA               |                                                                                      |
| BASE                     | SUP-JCR300               | JANELA DE CORRER - 3 FOLHAS - LINHA SUPREMA                             |                                                                                      |
| BASE                     | SUP-JCR301               | JANELA DE CORRER 3 FOLHAS - COM BANDEIRA FIXA - LINHA SUPREMA           |                                                                                      |
| BASE                     | SUP-JCR308               | JANELA DE CORRER - 3 FOLHAS ( 2 VIDROS - 1 TELA MOSQUITEIRO ) - LIN     |                                                                                      |
| RASE                     | SUB-1CP400               |                                                                         | , e <sup>re</sup><br>VURO                                                            |
| (                        | 💋 ок 🧕 🐔                 | Cancelar                                                                |                                                                                      |

**C)** Na tela que abrirá, informe o tipo, quantidade, dimensões (Apenas L e H) e localização da peça que escolhemos para o orçamento (ver figura a seguir) – **clicar em OK** após preencher as informações.

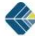

| 💷 Variáveis: CX-1                                    |                                                                             |                             |
|------------------------------------------------------|-----------------------------------------------------------------------------|-----------------------------|
| H A P H                                              | Informações Gerals Vidros Variáveis                                         |                             |
| <br>- ус <sup>2,4</sup><br>- усоро<br>уклас<br>уклас | Tipo: CK-1<br>Qtd. Peças: 5<br>Localização: Quartol<br>Medidas (milímetros) |                             |
| L. L.                                                | Largura: 1200 Medidas mínima e L: 0 0<br>máxima estabelecidas               |                             |
| Projetista:<br>BASE<br>Linha:<br>LINHA SUPREMA       | A         B                                                                 |                             |
| JANELA DE CORRER - 2<br>FOLHAS - LINHA<br>SUPREMA    | Observações:                                                                |                             |
| Carga de pressão: 120,0                              | Atualizar D                                                                 | escrição<br>roqui<br>colcas |

Após o preenchimento dos campos clique em 🗼 Prosseguir

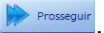

D) Na próxima tela, informamos qual vidro será utilizado para o caixilho em questão (imagem a seguir ilustra a tela de escolha do vidro). Clicar em "Prosseguir" após preencher as informações.

| Variáveis: CX-1           |                              |                     |               |           |                    |                        |                                   |
|---------------------------|------------------------------|---------------------|---------------|-----------|--------------------|------------------------|-----------------------------------|
| 14 4 <b>F</b> FI          | Informações Gerais Vidros Va | ariáveis            |               |           |                    |                        |                                   |
|                           | Tipo:                        |                     |               |           |                    |                        | 🕂 💠 🛢                             |
|                           | Vidro Float                  | Salacionar para:    | Código        | Cor       | Descripão          |                        |                                   |
|                           | Espessura (mm):              | VIDRO FOI HA        | V-FLOAT-06    | Incolor   | Comum Liso de 6 mm | (Float)                |                                   |
|                           | 6 🔛                          | 10100100101         |               | Incolor   |                    | ((1000)                |                                   |
| Vinno Vinno               | Cor:                         |                     |               |           |                    |                        |                                   |
| > <=                      | Incolor                      |                     |               |           |                    |                        |                                   |
| L .                       | Cor de Reflexao:             |                     |               |           |                    |                        |                                   |
|                           |                              |                     |               |           |                    |                        |                                   |
|                           | Tipo de Metalização:         |                     |               |           |                    |                        |                                   |
|                           |                              | النا اللا اللا      |               |           |                    |                        |                                   |
| Projetista:               |                              |                     |               |           |                    |                        |                                   |
| BASE                      |                              |                     |               |           |                    |                        |                                   |
| Linha:                    |                              |                     |               |           |                    |                        |                                   |
| LINHA SUPREMA             |                              |                     |               |           |                    |                        |                                   |
| Descrição:                |                              |                     |               |           |                    |                        |                                   |
| JANELA DE CORRER - 2      |                              |                     |               |           |                    |                        |                                   |
| FOLHAS - LINHA<br>SUPREMA | Produto Descrição            | <b>,</b>            | Тіро          | Esp. Cor  | Cor de Reflexão    | Tipo de<br>Metalização | Controle TI                       |
|                           | V-FLOAT-06 Comum             | Liso de 6 mm (Float | ) Vidro Float | 6 Incolor |                    |                        |                                   |
|                           |                              |                     |               |           |                    |                        |                                   |
|                           |                              |                     |               |           |                    |                        |                                   |
|                           |                              |                     |               |           |                    |                        |                                   |
|                           |                              |                     |               |           |                    |                        |                                   |
|                           |                              |                     |               |           |                    |                        |                                   |
| Carga de pressão: 130.0   |                              |                     |               |           |                    |                        | 2                                 |
| Carga de pressao: 120,0   | Legenda: Vidro ca            | dastrado com essa o | JOK idem,     | COM PREÇO | F5: Figuras        |                        |                                   |
|                           |                              |                     |               |           |                    | 🗹 At                   | ualizar Descrição                 |
|                           | Salva                        | ar e rechañ         | Cancelar Pr   | osseguir  |                    | Ve At                  | ualizar cróqui<br>r Var. Técnicas |
|                           |                              |                     |               |           |                    |                        |                                   |

0 DICA: para facilitar a escolher o vidro, podemos usar os filtros de tipo, espessura e cor. Após clicarmos sobre as opções que desejamos, o programa indica qual vidro possui a especificação. Para aplicá-lo ao caixilho, selecionamos o código indicado e clicamos no botão 💆 para alocar o vidro escolhido.

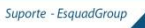

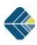

**E)** A próxima tela que nos abre serve para definirmos as características de montagem da tipologia. Após as escolhas de todas as variáveis, **clicamos em OK** para confirmá-las.

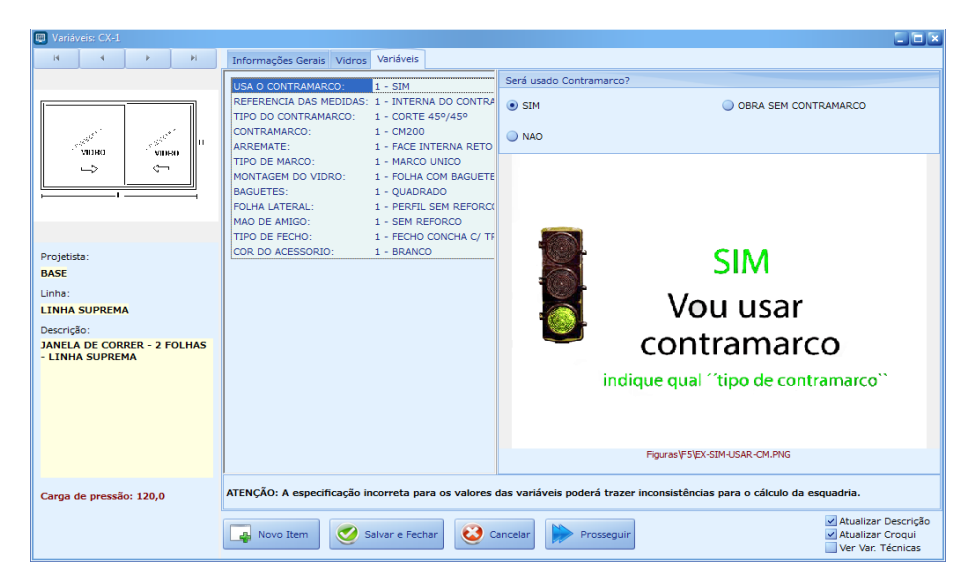

Após esses passos, clique em **Salvar e Fechar** para concluir a inserção de itens nessa obra. Caso precise adicionar outro caixilho, clique no botão e repita o passo B para os demais itens da obra. Ou clique em **Salvar e Fechar** e depois insira uma nova linha da grade na tela de Esquadrias da Obra utilizando a seta do teclado indicativa para baixo.

**NOTA:** percebemos que há o ícone **lok** que indica que todas as informações que definimos estão de acordo com o projeto da tipologia. Qualquer inconsistência com o modelo, o programa exibe o ícone para nos alertar **E**.

Após concluirmos a inclusão de todos os caixilhos da obra, basta clicarmos no botão para salvar a obra (imagem a seguir ilustra as 4 possibilidades):

📁 Salva as alterações da obra atual e permanece na edição.

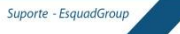

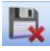

Relativa as alterações da obra atual e fecha sua edição.

Balva as alterações, fecha a edição e calcula a obra.

Salva as alterações, fecha a edição, calcula a obra e gera o orçamento da obra.

Clique em 📴 para que possamos entender detalhadamente F) o processo.

G) O programa nos direciona a tela principal. Clique em

## 1.1.3 – Criando um Orçamento

Para que possamos criar um orçamento ao cliente, é necessário que a obra em que trabalhamos esteja calculada. A imagem a seguir ilustra o status da obra (destacado em verde):

| Obra                               | as Adm. Obras                                                                                   | Relatórios  | Cadastros          | Gerência Aju                                                         | uda                            |                                          |                                                             |                                                                     |                                                     |                                    |
|------------------------------------|-------------------------------------------------------------------------------------------------|-------------|--------------------|----------------------------------------------------------------------|--------------------------------|------------------------------------------|-------------------------------------------------------------|---------------------------------------------------------------------|-----------------------------------------------------|------------------------------------|
| No                                 | ovo Abrir                                                                                       | Editar      | Calcula            | r Otimizar                                                           | Orçamento                      | 😡 Duplicar Obra                          | Importar                                                    | Exportar                                                            | (U)<br>Sair                                         |                                    |
|                                    | Obra                                                                                            |             |                    | Calcular                                                             |                                |                                          | Outros                                                      |                                                                     |                                                     |                                    |
| Status                             | s da Obra: 🛛 🛗 C                                                                                | alculada    |                    |                                                                      |                                |                                          | AL 🎎 AL                                                     | DMINISTRAD                                                          | OR                                                  |                                    |
| Inform                             | ações da Obra                                                                                   |             | ID =               | 43                                                                   |                                |                                          |                                                             |                                                                     |                                                     |                                    |
| Cóc<br>No<br>Clie<br>Técr<br>Vende | Obra Calculada<br>digo: ESQ-12-0100<br>ome: Galpão 1<br>ente: ALUMISOFT SISTE<br>nico:<br>edor: | EMAS        |                    | Peso Líquido<br>Peso Bruto<br>\$ Líquido<br>\$ Bruto<br>\$ Orçamento | 00 4<br>00 5<br>00 \$<br>00 \$ | 2,0 kg<br>3,5 kg<br>5.111,79<br>5.493,07 | Tratam<br>Itens (Pi<br>Modificad<br>Calculad<br>Data Fecham | ento: PINTU<br>eças): 1 / 1<br>a em: 12/12<br>a em: 12/12<br>iento: | JRA BRANCC<br>(5 / 5)<br>2/2012 09:2<br>2/2012 09:2 | 9 BRILHANTE - RAL9003B<br>31<br>31 |
| R                                  | lesumo de Cálculo                                                                               | Resumo de C | Drçamento          | Itens da C                                                           | Obra                           |                                          |                                                             |                                                                     |                                                     |                                    |
| E.                                 | Obra sem otimiz. avan                                                                           | içada       | Perfis:            | 42.0 km                                                              | Com                            | ponentes:                                | Filtr                                                       | os "B":                                                             | Filtro                                              | s:                                 |
|                                    | Obra sem reserva técn                                                                           | ica P       | Peso Bruto:        | 53,5 kg                                                              | \$ em<br>Cust                  | balagem: \$ 780,34                       | 🖌 Cor                                                       | ntramarcos                                                          | Cálcu                                               | lo com desconto para:              |
|                                    | Obra sem esquad. esp                                                                            | eciais      | Sobras:            | 11,5 kg                                                              |                                |                                          | 🗹 Arr                                                       | emates                                                              | ✓ Pe                                                | rns                                |
|                                    | Obra sem perfis especi                                                                          | ais         | Sobras:<br>Perdas: | 21,44 %<br>17,61 %                                                   |                                | Vidros:                                  | 🖌 Cai                                                       | xilho<br>apas e Telas                                               | Vi                                                  | dros                               |
| Perfis sem preços negociados       |                                                                                                 |             |                    |                                                                      | Custo: \$ 425,70               | Vic                                      | iros                                                        | CH                                                                  | apas/Telas                                          |                                    |

Para prosseguir, clicamos no botão "Orçamento" localizado na aba "Principal", conforme figura a seguir:

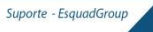

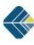

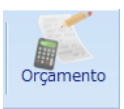

O programa nos informa que esse processo criará um orçamento da obra em questão. Temos a opção de confirmar, clicando no botão "**Sim**" ou parar o processo clicando no botão "**Não**".

Clicamos em "Sim" para que o programa nos abra a tela de edição do orçamento. Esta é a tela onde preparamos o que será realmente exibido ao cliente (descritivo dos itens, croquis, valores de venda).

Percebemos que essa tela de orçamento possui 2 abas: 1. Orçamentos; 2. Ferramentas. Nesse momento, vamos focar nosso estudo apenas na aba "Orçamentos".

Vejamos a seguir as principais funcionalidades dessa tela:

|   | 0 | ódigo: ESQ-12-010<br>Status: Calculada | 10    | Clie<br>C   | ente: AL<br>)bra: Ga | UMISOFT<br>Ipão 1 | SISTEMAS       |                 |                      |           |            |            |            |
|---|---|----------------------------------------|-------|-------------|----------------------|-------------------|----------------|-----------------|----------------------|-----------|------------|------------|------------|
|   |   | Tipo                                   | Linha | Qtde. Peças | L                    | Н                 | Tipo Vidro     | Esp. Vidro (mm) | Cor Vidros (predom.) | m² Vidros | Custo Real | Peso Unit. | Peso Total |
|   |   | CX-1                                   | LINHA | 5           | 1200                 | 1000              | Vidro          | 6               | Incolor              | 0,99      | 937,22     | 8,406      | 42,030     |
|   |   | CX-2                                   | LINHA | 10          | 1600                 | 2100              | Vidro          | 6               | Incolor              | 2,73      | 2.098,13   | 16,352     | 163,520    |
| þ |   | CX-3                                   | LINHA | 1           | 1000                 | 2010              | Vidro Impresso | 4               | Refletivo            | 0,41      | 1.705,36   | 30,597     | 30,597     |
|   |   | CX-5                                   | LINHA | 10          | 1600                 | 2100              | Vidro          | 6               | FUME                 | 1,40      | 1.802,57   | 22,959     | 229,590    |

Grade de exibição de todos os itens do orçamento e suas respectivas informações (dimensões, preço, etc).

| Totais do Cálculo | de Orçamento ( Custos ) | Totais do Cálculo d | le Orçamento         | Composição do Orçamento          |   |
|-------------------|-------------------------|---------------------|----------------------|----------------------------------|---|
| \$ Esquadrias:    | \$ 45.398,46            | \$ Esquadrias:      | \$ 71.577,48         | Itens calculados:                | 4 |
| \$ IPI:           | \$ 0,00 (esquadrias)    | \$ IPI:             | \$ 0,00 (esquadrias) | Itens inseridos manualmente:     | 0 |
| \$ Vidros:        | \$ 4.117,68             | \$ Vidros:          | \$ 12.600,03         | Serviços/ítens extras:           | 0 |
|                   |                         | \$ Extras:          | \$ 0,00              |                                  |   |
| \$ Total:         | \$ 49.516,14            | \$ Total:           | \$ 84.177,51         | Total de itens (geral) do Orçam. | 4 |

Resumo do Orçamento – indicativo dos custos e preço de venda do orçamento (como o orçamento é novo, o valores estarão idênticos).

Regras Recurso que serve para aplicarmos regras de negociação para definirmos o valor de venda do orçamento.

Ajustar Calculadora que também auxilia na obtenção do preço de venda do orçamento. Podemos utilizar as 4 operações matemáticas

e aplicar um fator de cálculo para chegarmos no valor de venda. Também é possível definir o valor total do orçamento, basta escolher a função desejada e informar o valor final da proposta.

| Ajustar Preços            |                                         |
|---------------------------|-----------------------------------------|
| Aplicação                 |                                         |
| Todos os itens            | Itens selecionados                      |
| Opção de Ajuste           |                                         |
| Valor UNITÁRIO de cada    | item                                    |
| Valor TOTAL do orçament   | to (distribuição PROPORCIONAL por item) |
| Valor TOTAL do orçament   | to (distribuição igualitária por item)  |
| ✓ Preço Unit. Esquad.     | 🖌 Preço Unit. Vidro                     |
|                           |                                         |
|                           |                                         |
| Valor TOTAL do Orçamento: |                                         |
| 83.500                    |                                         |
|                           | Confirmar Confirmar                     |

0,0 0 ➡,0

\$\$

Arredondar Função que arredonda as casas decimais dos valores apresentados pelo programa.

Funcionalidade que retorna todos os valores do orçamento ao seu custo original. Todas as regras aplicadas, ajustes de valores são desconsiderados.

Desfazer Desfaz a última alteração de valores do orçamento.

Propetas Local onde estão todos os relatórios de orçamento (proposta). Ao acessarmos, aparecerá uma lista com os modelos padrões do programa.

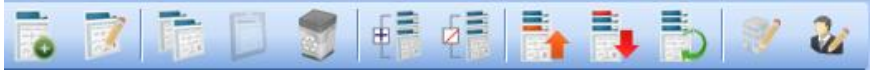

Barra de Ferramentas da edição do Orçamento

Vamos aplicar uma regra de **preço por kg líquido** para obtermos o valor de venda do orçamento. Para tal:

A) Acessamos o botão

👖 lue vimos há pouco.

B) A tela que nos é apresentada é a seguir:

| 💷 Selecionar Reg          | gra de Cálculo |                                                                | ×       |
|---------------------------|----------------|----------------------------------------------------------------|---------|
| Aplicar Regra             |                |                                                                |         |
| <ul> <li>Todos</li> </ul> | Selecionado    | Mostrar todas as Regras                                        |         |
| Código                    | Descrição      |                                                                |         |
| REGRA 1                   | PRECO POR      | KILO BRUTO                                                     |         |
| REGRA 2                   | PRECO POF      | KILO LIQUIDO                                                   |         |
| REGRA 3                   | PRECO POP      | KILO LIQUIDO + PRECO KILO DA PERDA                             |         |
| REGRA 4                   | CUSTO MAT      | ERIA PRIMA (PERFIS+ACESSORIOS+TRATAMENTO+VIDROS) + MOB x FATOR |         |
| REGRA 5                   | PRECO POP      | KILO BRUTO + VALOR DA MAO DE OBRA INSTALACAO(M2)               |         |
| Campos Regra              |                |                                                                |         |
| Campo                     | Valor Come     | ntário                                                         |         |
| PKL                       | 30 Entre       | com o valor a ser cobrado por Kg (LIQUIDO) dos perfis.         |         |
|                           |                |                                                                |         |
|                           |                |                                                                |         |
| Variáveis dos it          | ens Cadastro   | it de Regras                                                   | )<br>17 |

**C)** Selecionamos a regra desejada (por exemplo, preço por kg líquido) e informamos o valor a ser praticado no orçamento.

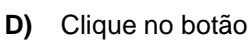

para confirmar o processo.

**E)** Constatamos as alterações nos valores apresentados na área de resumo de orçamentos.

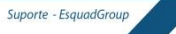

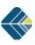

**F)** Se necessário, podemos editar item a item do orçamento clicando 2 vezes sobre o item que será alterado. A seguinte tela nos será aberta:

| 📖 Edição do item                                                                                                    | ×                                           |
|----------------------------------------------------------------------------------------------------|---------------------------------------------|
| Salvar e Fechar                                                                                                    |                                             |
| Item                                                                                                    | Croqui                                      |
| Tipo: CX-1 Linha: LINHA SUPREMA                                                                                                    |                                             |
| Localização: Quartos                                                                                                    | T                                           |
| Quantidade e Medidas                                                                                                    |                                             |
| Quantidade:         Largura:         Altura:         Peso Unit. Líq.:           5         3         1200         1000         Perfis:         8,406         kg           7         1200         1000         Table         Perfis:         9,406         kg |                                             |
| Vidro: Tipo do Vidro: Iotal: 22,000 kg                                                                                                    | VIDRO VIDRO                                 |
| Espessura Vidro: 6 🖼 mm Área Vidro: 0.99 m²                                                                                                    |                                             |
|                                                                                                    |                                             |
|                                                                                                    |                                             |
|                                                                                                    |                                             |
| Valores de Venda Unitários                                                                                                    |                                             |
| Classificação Fiscal:                                                                                                    |                                             |
| Preço Unit. Esquad. Preço Unit. Vidro % IPI Valor do IPI                                                                                                    | 🗙 Limpar Croqui                             |
| 252,17 0,00 0 😅 R\$ 0,00                                                                                                    | Deserteño de Mere                           |
|                                                                                                    | Descrição do Item                           |
| Preço Total de Venda                                                                                                    | JANELA DE CORRER - 2 FOLHAS - LINHA SUPREMA |
| Preço Unit. (Esqd + Vidro + IPI) Preço I otal dos Itens                                                                                                    |                                             |
| $R$ 252,17 \times 5 = R$ 1.260,85$                                                                                                    |                                             |
| Campo Extra Texto / Valor                                                                                                    |                                             |
| Nenhum item cadastrado                                                                                                    |                                             |
| MCDNH-AVX C                                                                                                    |                                             |

G) Devemos salvar as alterações realizadas clicando no botão

H) Para visualizarmos o orçamento, vamos imprimir a proposta

através do botão

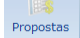

I) Escolhemos um modelo que melhor atenda nossa necessidade:

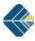

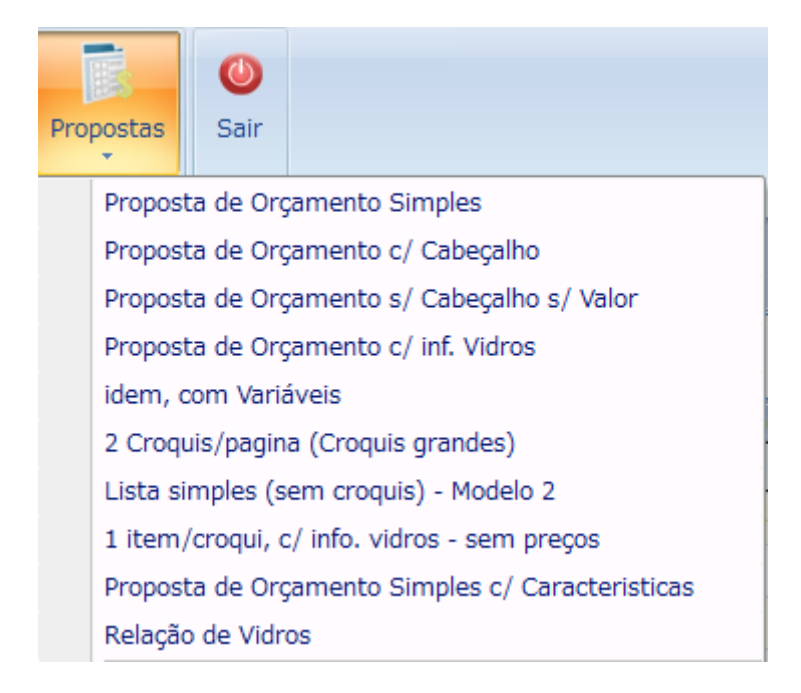

**J)** O relatório apresentado na tela pode ser impresso normalmente ou ainda exportado para o formato de arquivo.pdf e/ou formato de arquivo .xls e .doc.

## 1.1.4 – Finalizando um Orçamento

O programa nos permite sinalizar que determinados orçamentos foram aprovados pelos clientes (fechados). Para informarmos esse status do orçamento, vamos primeiramente sair da tela de Orçamento, voltando assim a tela principal do sistema:

**A)** Edite o orçamento clicando no botão "Orçamento" conforme ilustra a figura a seguir:

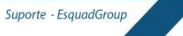

| Obr        | as Adm. Obras                  | Relatórios Ca | adastros | Gerência A             | ljuda     |                      |  |  |  |  |  |
|------------|--------------------------------|---------------|----------|------------------------|-----------|----------------------|--|--|--|--|--|
| N          | ovo Abrir                      | Editar        | Calcula  | Otimizar               | Orçamento | 📮 Duplicar Obra      |  |  |  |  |  |
|            | Obra                           |               |          | Calcular               |           |                      |  |  |  |  |  |
| Statu      | Status da Obra: 🔒 Em Orçamento |               |          |                        |           |                      |  |  |  |  |  |
| Inform     | nações da Obra                 |               | ID =     | 43                     |           |                      |  |  |  |  |  |
|            | Obra Calculada                 |               |          | Peso Líquio            | io: 5     | 22,1 kg              |  |  |  |  |  |
| Có         | digo: ESO-12-0100              |               |          | Peso Brut              | to: 6     | 50,7 kg              |  |  |  |  |  |
| N          | ome: Galpão 1                  |               |          | \$ Líquido:            |           | \$ 52.413,99         |  |  |  |  |  |
| Cli        | ente: ALUMISOFT SI             | STEMAS        |          | \$ Bruto:              |           | \$ 55.030,90         |  |  |  |  |  |
| Téc        | nico:                          |               |          | \$ Orçament            | 15.663,91 |                      |  |  |  |  |  |
| vende      | edor:                          |               |          |                        |           |                      |  |  |  |  |  |
| R          | Resumo de Cálculo              | Resumo de Or  | çamento  | Itens da               | Obra      |                      |  |  |  |  |  |
| H(P)       | Obra sem otimiz, av            | /ancada       | Perfis:  |                        | Com       | ponentes:            |  |  |  |  |  |
|            |                                | Peso          | Líquido: | 522,1 kg               | \$ en     | balagem: \$ 4.552,28 |  |  |  |  |  |
| <b>H</b> E | Obra sem reserva té            | 650,7 kg      | Cust     | o líquido: \$ 3.797,67 |           |                      |  |  |  |  |  |
|            | Obra sem esquad. e             | speciais      | Sobras:  | 128,6 kg               |           |                      |  |  |  |  |  |
|            |                                |               | Sobras:  | 19,76 %                |           |                      |  |  |  |  |  |
| the a      | Obra sem perfis esp            | eciais        | Perdas:  | 12,76 %                |           | Vidros:              |  |  |  |  |  |
|            | Perfis sem preços n            | egociados     |          |                        |           | Custo: \$ 4.117,68   |  |  |  |  |  |

## **B)** Acessar a aba chamada "Ferramentas" conforme figura a seguir:

| 💷 Orçamento       |                |                                |               |              |  |  |  |  |  |  |  |
|-------------------|----------------|--------------------------------|---------------|--------------|--|--|--|--|--|--|--|
| Ferramentas       | Orçamento      | amento                         |               |              |  |  |  |  |  |  |  |
| Lista de orçament | Lista de Orçan | nentos<br>entos Número de orça | amentos: 15 🚔 |              |  |  |  |  |  |  |  |
| _                 | Status         | Data Atualização               | Código        | Nome da obra |  |  |  |  |  |  |  |
| Deferentieretere  | Em Orçamento   | 12/12/2012 11:24:06            | ESQ-12-0100   | Galpão 1     |  |  |  |  |  |  |  |

**C)** Para confirmarmos que o orçamento foi realmente aceito pelo cliente, devemos clicar no botão chamado:

| Fechado | com Cliente |
|---------|-------------|

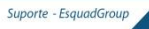

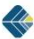

**D)** A tela a seguir se refere-se a forma de negociação feita com o cliente. Basta preencher os campos para que fique registrado no sistema. Caso tenha integração com nosso produto EGFIN (Sistema Financeiro), os dados serão enviados para o controle financeiro da obra. Após a conclusão, volte a tela inicial do sistema.

| Infor | mações de        | e Fechamento da    | Obra             |               |                                             |   |                       |
|-------|------------------|--------------------|------------------|---------------|---------------------------------------------|---|-----------------------|
| Val   | or Total d       | o Orçamento:       | \$ 15.66         | 3,91          |                                             |   | Salvar e Sair         |
| Co    | ndições d        | Cancelar           |                  |               |                                             |   |                       |
|       |                  |                    |                  |               |                                             |   |                       |
|       | Nom              | e do Contato: Jo   | osé              |               |                                             |   |                       |
|       | e-ma             | il do Contato: al  | umisoft@alumisof | t.com.br      |                                             |   |                       |
|       |                  |                    |                  |               |                                             |   | * campos obrigatorios |
| ,     | revisao o<br>Ent | rega da Obra:      | 1/01/2013        | * Esse<br>CNF | e cliente não possui um<br>21 ou CPE válido | 2 |                       |
|       |                  | Obsenvações:       |                  |               |                                             |   |                       |
|       |                  | Observações.       |                  |               |                                             |   |                       |
|       | Ding             | Data               | ¢ Valor          | 04 \//m       |                                             |   |                       |
| 1     | Dias             | Data<br>26/12/2012 | \$ Valor         | 90 VIF.       |                                             |   |                       |
| 2     | 28               | 09/01/2013         | 5 221,30         | 33 333        |                                             |   |                       |
| 3     | 56               | 06/02/2013         | 5.221,30         | 33,333        |                                             |   |                       |
|       |                  | ,,                 |                  | /             |                                             |   |                       |
|       |                  |                    |                  |               |                                             |   |                       |
|       |                  |                    |                  |               |                                             |   |                       |
|       |                  |                    |                  |               |                                             |   |                       |
|       |                  |                    |                  |               |                                             |   |                       |
|       | <b>F M</b> +     | texx               |                  |               |                                             | > |                       |

## 3.1.5 – Gerando uma obra de Produção

Após o fechamento da obra é importante mantermos o status da mesma inalterado, pois as informações servirão de histórico para uma eventual consulta futura. Entretanto, sabemos que agora é o momento de iniciarmos o processo produtivo da obra, onde certamente alguns ajustes técnicos deverão ser realizados (medidas, configurações de variáveis, etc.).

Dessa forma, é importante criarmos uma obra específica para a produção. Para tal, vamos:

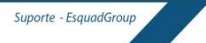

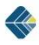

## A) Abrir a aba chamada "Adm. Obras" conforme imagem a seguir:

| Obr                                  | as Adm. Obras I                                                                                                    | Relatórios Cadastro                                                                       | os Gerência Ajud                                                                                                    | la                         |                                                                                                 |                                                                                                    |                                                                                                |  |  |  |
|--------------------------------------|----------------------------------------------------------------------------------------------------|-------------------------------------------------------------------------------------------|----------------------------------------------------------------------------------------------------|----------------------------|-------------------------------------------------------------------------------------------------|----------------------------------------------------------------------------------------------------|------------------------------------------------------------------------------------------------|--|--|--|
| Ger<br>Orça                          | enciar Gerenciar Lib.<br>mentos Faturamentos<br>Comercial                                                                                               | Estoque Ron                                                                               | naneio<br>Produção<br>Produção                                                                                                    | (U)<br>Sair                |                                                                                                 |                                                                                                    |                                                                                                |  |  |  |
| Statu                                | Status da Obra: 🐉 Fechado com o Cliente 💦 ADMINISTRADOR                                                                                                 |                                                                                           |                                                                                                    |                            |                                                                                                 |                                                                                                    |                                                                                                |  |  |  |
| Có<br>Có<br>N<br>Cli<br>Téc<br>Vende | ações da Obra<br>Obra Calculada<br>digo: ESQ-12-0100<br>ome: Galpão 1<br>iente: ALUMISOFT SISTEM<br>nico:<br>edor:                                      | IAS                                                                                       | ID = 43<br>Peso Líquido:<br>Peso Bruto:<br>\$ Líquido:<br>\$ Bruto:<br>\$ Orçamento:                                                                                               | 5<br>6<br>\$<br>\$<br>\$   | 22,1 kg<br>50,7 kg<br>52,413,99<br>55,030,90<br>15,663,91                                       | Tratamento: ANODIZA<br>Itens (Peças): 5 / 5 (3<br>Modificada em: 12/12/20<br>Calculada em: 12/12/20<br>Data Fechamento: 12/12/20 | DO FOSCO-1000 (A23)<br>8 / 38)<br>112 09:56<br>112 10:40<br>112                                |  |  |  |
|                                      | Resumo de Cálculo<br>Obra sem otimiz, avanç<br>Obra sem reserva técnic<br>Obra sem esquad, espec<br>Obra sem perfis especial<br>Perfis sem preços negoc | Resumo de Orçament<br>ada Perso Líquid<br>a Peso Brut<br>tais Sobra<br>Is Perde<br>idados | Items da Ob           is:           00:         522,1 kg           00:         650,7 kg           is:         128,6 kg           is:         19,76 %           is:         12,76 % | ra<br>Conr<br>\$ er<br>Cus | nponentes:<br>nbalagem: \$ 4.552,28<br>to líquido: \$ 3.797,67<br>Vidros:<br>Custo: \$ 4.117,68 | Filtros "B":<br>Contramarcos<br>Arremates<br>Caixilho<br>Caixilho<br>Chapas e Telas<br>Vidros                                    | Filtros:<br>Cálculo com desconto para:<br>V Perts<br>Componentes<br>V Vidros<br>V Chapas/Telas |  |  |  |
| <u>.</u>                             | rens sem preços negoc                                                                                                    | 18005                                                                                     |                                                                                                    |                            |                                                                                                 | VIUROS                                                                                                    |                                                                                                |  |  |  |

B) Clicar sobre o botão

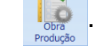

**C)** O programa automaticamente nos abre uma tela para definirmos o código da obra de produção.

**D)** Por padrão, o programa coloca o sufixo **\_PROD** no código da obra para indicar que a mesma é específica de produção, entretanto, podemos alterar o código de acordo com a necessidade.

**E)** A imagem a seguir ilustra a tela de criação da obra de produção:

| Código: ESQ-12-0100_PROI | )              |          |          |                  |            |
|--------------------------|----------------|----------|----------|------------------|------------|
| Status                   | Código da Obra | Nº Itens | Nº Peças | Data Criação     | 🥑 ок       |
| Fechado com o Cliente    | ESQ-12-0100    | 5        | 38       | 11/12/2012 12:13 |            |
|                          |                |          |          |                  | 🙆 Cancelar |
|                          |                |          |          |                  |            |
|                          |                |          |          |                  |            |

**F)** Após confirmarmos a criação da obra (**clicando em OK**), o programa nos solicita definirmos quais informações vamos trabalhar nessa obra (podemos criar várias produções da mesma obra se necessário). Vejamos a próxima figura com todos os filtros aplicáveis:

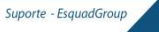

| 🛛 Gerar Obra de Produção                       |                       |            |            |             | 2           |  |  |  |
|------------------------------------------------|-----------------------|------------|------------|-------------|-------------|--|--|--|
| Induir na Obra de Produção:                    | Nível                 | Itens Obra | Peças Obra | Itens Rest. | Peças Rest. |  |  |  |
| Contramarcos                                   | Contramarcos          | 5          | 38         | 5           | 38          |  |  |  |
| Caixilho (perfis EXCETO CMs e arremates)       | Caixilho (perfis EXCE | 5          | 38         | 5           | 38          |  |  |  |
| Arremates (Remates / Alizares)                 | Arremates (Remates    | 5          | 38         | 5           | 38          |  |  |  |
| Vidros                                         | Vidros                | 5          | 38         | 5           | 38          |  |  |  |
| Chapas / Telas / Painéis                       | Chapas / Telas / Pain | 5          | 38         | 5           | 38          |  |  |  |
|                                                |                       |            |            |             |             |  |  |  |
| Descrição da Obra:                             |                       |            |            |             |             |  |  |  |
| Obra de Produção completa                      |                       |            |            |             |             |  |  |  |
| Gerar Obra de Produção                         | Cancelar              |            |            |             |             |  |  |  |
| Lista de Obras de Produção geradas (detalhamer | nto):                 |            |            |             |             |  |  |  |
| Status Código da Ob                            | ra Nº Itens           | Nº Peças   | Descrição  |             |             |  |  |  |
| Tabela vazia                                   |                       |            |            |             |             |  |  |  |
|                                                |                       |            |            |             |             |  |  |  |
| <                                              | Ш                     |            |            |             |             |  |  |  |

G) Após a seleção, basta clicarmos no botão

**H)** O programa finaliza o processo criando uma nova obra com o **status = Em produção**. A figura a seguir indica o status:

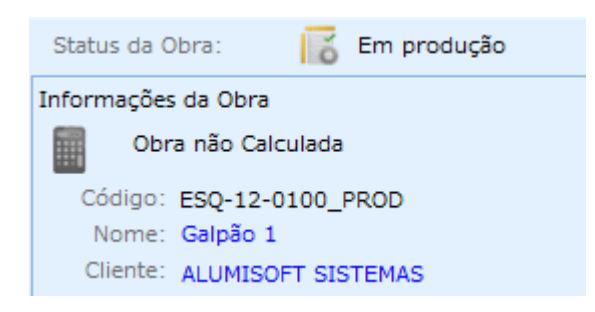

**I)** Ao abrirmos a listagem de obra , veremos a estrutura criada com esse processo para a obra em questão:

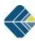

| Obra     | as A      | dm. Obras    | Relatórios Ca | dastros | Gerência      | Ajuda     |                  |          |          |                 |          |
|----------|-----------|--------------|---------------|---------|---------------|-----------|------------------|----------|----------|-----------------|----------|
|          | 6         |              |               |         |               |           | Duplicar Obra    | 1        | <u>{</u> | 0               |          |
| INC      | 000       | ADTIT        | *             | Ĩ       | 🖲 Abrir Obra  |           |                  |          |          |                 |          |
|          |           | Obra         |               |         | Código:       |           |                  |          |          |                 |          |
| Status   | ; da Obra | c ő          | Em produção   |         | Status        |           | Código da Obra   | Nº Itens | Nº Peças | Data Criação    | 💓 Editar |
| Inform   | acões da  | Obra         |               |         | Fechado com e | o Cliente | ESQ-12-0100      | 5        | 38       | 11/12/2012 12:1 |          |
| <b>F</b> | Obra ni   | io Calculada |               | _       | Em produçã    | o         | ESQ-12-0100_PROD | 5        | 38       | 11/12/2012 12:1 | 🧭 ок     |
|          | ODIA III  | so calculada |               |         | Calculada     |           | MP-12-11-0109    | 1        | 2        | 28/11/2012 15:4 |          |

J) A partir de agora, todas as alterações necessárias para a produção de obra devem ser realizadas na obra de produção. É necessário Calcular a obra após as alterações para ter os resultados de Produção.

**K)** O Menu Relatórios contem informações úteis para a Produção, como por exemplo os relatórios de Corte e Montagem das peças.

| Relatórios  | Cadast             | ros         | Gerê       | ncia A       | juda                |               |             |
|-------------|--------------------|-------------|------------|--------------|---------------------|---------------|-------------|
| Orçamento   | Matéria<br>Prima ~ | Proc        | 2<br>dução | Custos       | Opções o<br>Impress | )<br>de<br>ão | (U)<br>Sair |
| Comerciais  |                    |             | Orient     | ação de C    | ortes               |               |             |
| Em produção |                    |             | Мара       | das Sobra    | s 🕨                 |               |             |
|             |                    |             | Esq. M     | lontagem     | •                   |               |             |
|             |                    | Etiquetas • |            |              | 522,1 kg            |               |             |
| PROD        | Mapa de Perfis     |             |            | 650,7 kg     |                     |               |             |
|             | \$ Liquido:        |             |            | \$ 52.413,99 |                     |               |             |
| STEMAS      |                    | \$ Bruto:   |            |              | \$ 5                | \$ 55.030,90  |             |
|             |                    |             | 4          | Orcament     | 0.                  |               |             |

**L)** Depois de realizado todo processo de produção clique em Abrir Obra já cadastrada e localize a Obra que foi Fechada com o cliente, conforme a Imagem abaixo:

| Abrir Editar                                                                                   | Calcular Otimizar                                                                                                    | Orçamento                                                                                                    | r Código                                                                                                    | oortar Sair                                                                                                    |                                                                      |
|------------------------------------------------------------------------------------------------|----------------------------------------------------------------------------------------------------|----------------------------------------------------------------------------------------------------|----------------------------------------------------------------------------------------------------|----------------------------------------------------------------------------------------------------|----------------------------------------------------------------------|
| Obra                                                                                           | Calcular                                                                                                    |                                                                                                    | Outros                                                                                                    |                                                                                                    |                                                                      |
| ra: 🛛 🔀 Em produção                                                                            | 💷 Abrir Obra                                                                                                    |                                                                                                    |                                                                                                    |                                                                                                    |                                                                      |
| a Obra                                                                                         | Código: ESQ-12-0100                                                                                                    |                                                                                                    |                                                                                                    |                                                                                                    | <b>.</b>                                                             |
| Calculada                                                                                      | Status                                                                                                    | Código da Obra                                                                                                    | Nº Itens Nº Peças                                                                                                    | Data Criaç 🛆                                                                                                    | Editar                                                               |
| SQ-12-0100_PROD<br>alpão 1<br>LUMISOFT SISTEMAS<br>de Cálculo Resumo di<br>em otimiz, avançada | Fechado com o Cliente     Em produção     Calculada     Calculada     Calculada     Calculada     Calculada     Calculada     Calculada     Em Orçamento     Fechado com o Cliente     Calculada | ESQ-12-0100<br>ESQ-12-0100_PROD<br>MP-12-11-0109<br>MP-12-11-0108<br>MP-12-11-0103<br>MP-12-11-0107<br>MP-12-11-0104<br>MP-12-11-0105<br>MP-12-11-0101 | 5         38           1         2           1         10           1         12           12         1.433           9         85           2         3           2         6           3         52 | 11/12/2012 1<br>11/12/2012 1<br>28/11/2012 1<br>28/11/2012 1<br>28/11/2012 1<br>28/11/2012 1<br>28/11/2012 1<br>28/11/2012 1<br>28/11/2012 0<br>28/11/2012 1<br>28/11/2012 1<br>28 | ОК         ОК         Салсеlar         Тіро de Obra:         • TODAS |
| em reserva técnica<br>em esquad. especiais                                                     | Filtro:                                                                                                    |                                                                                                    |                                                                                                    |                                                                                                    | <ul><li>Simples</li><li>Comb. (mix)</li></ul>                        |
| em perfis especiais                                                                            | Galpão 1<br>ALUMISOFT SISTEMAS                                                                                                    |                                                                                                    |                                                                                                    |                                                                                                    | 5 itens<br>12/12/2012 14:25:5                                        |

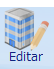

M) Entre na Edição da Obra . No canto inferior direito aparecerá um botão chamado Concluir Obra. Clique no botão para finalizar todo o processo, conforme a imagem abaixo:

| C Obra: E5Q-312-0500                                                                                | <u>ح</u> ج               |
|----------------------------------------------------------------------------------------------------|--------------------------|
| Des Epechaçõe                                                                                       |                          |
| Código: ESQ-12-0100 Cilente: ALUMISOPT SISTEMAS<br>Status: Fechado com o Cilente Obra: Galpão 1     |                          |
|                                                                                                    |                          |
| 🔝 Cabeçalho 📃 Etapas 🎧 Controle 😱 Entrega 🧕 Cobrança                                                |                          |
| Dados do Cliente                                                                                    |                          |
| Cliente: ALMMSOFT SISTBMAS                                                                          |                          |
| Endereco: R. Ernestina Vieira Neves, 366 Bairro: 3d. SÆto Marcos                                    |                          |
| CEP: 18056-630 Cidade: Soroceba UF: SP e-mail: elumisoft@elumisoft.com                              |                          |
| Fone: (15) 3222-3868 Fax: (15) 3222-3868 Att.: Fernando de Castro Zacha                             |                          |
| Dados da Obra Cor de Perfís e Componentes da Obra                                                   |                          |
| Obre: Galpão 1 Trat./Cor Perfs:                                                                     |                          |
| Endereço: R. Ernestina Vieira Neves, 366 Nº: 366 Bairro: Jd. S/Eo Marcos ANODIZADO POSCO-1000 (A23) |                          |
| UP: SP 2 Cidade: Sorocaba 2 CEP: 18056-630 PRETO 2                                                  |                          |
| Fone: (15) 3222-3868 Fax: (15) 3222-3868                                                            |                          |
| Contato: Fernando de Castro Zacharias Nº Fábrica:                                                   |                          |
| Observações:                                                                                        |                          |
|                                                                                                    |                          |
|                                                                                                    |                          |
|                                                                                                    |                          |
|                                                                                                    | <u></u>                  |
|                                                                                                    | Concluir Obra            |
| 🚱 O S 🗑 🗷 🕒 🕺 🛛 O 🗊 🕽                                                                               | - 🕒 🖸 😭 adl 4) 🎭 17:10 🎽 |

## 2. Criando um Orçamento Simplificado

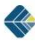

## 2.2.1 – Entrando no Sistema

Entre no sistema com o nome e senha do usuário\*. Usaremos o usuário ADMINISTRADOR (usuário cadastrado como padrão em programas novos):

Usuário: ADMINISTRADOR

Senha: 12345

| Seja bem-vindo(a) ao Sistema CEM - Alumisoft Sist | emas! 🛛 🗙 |
|---------------------------------------------------|-----------|
| Nome:                                             |           |
| ADMINISTRADOR                                     |           |
| Senha:                                            |           |
| ****                                              |           |
| 🥑 ок                                              | Cancelar  |

\* para cadastrar novos usuários vá a página \*\*\*\*\*\*

## 2.1.2 - Criar nova obra:

Para iniciarmos a criação da obra, devemos acessar a aba chamada "Obra" e clicar no botão chamado "Novo", conforme a imagem a seguir:

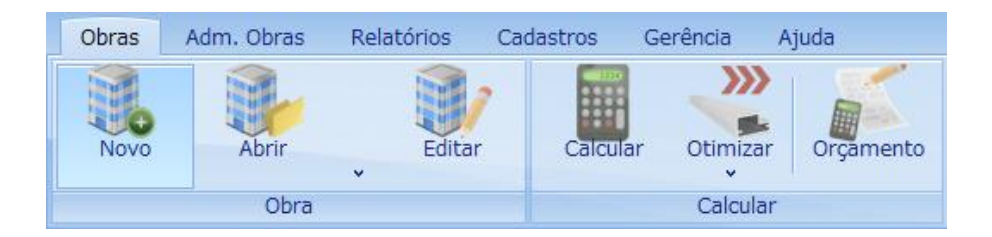

A tela que nos aparece é a seguir:

| 💷 Entre c/ o código da nova Ob | ra               |          |          |                  |                                                                                |
|--------------------------------|------------------|----------|----------|------------------|--------------------------------------------------------------------------------|
| Código: ESQ-12-12-0100-0       | Combinação (mix) |          |          |                  |                                                                                |
| Status                         | Código da Obra   | Nº Itens | Nº Peças | Data Criação     | 🥑 ок                                                                           |
| Calculada                      | MP-12-11-0109    | 1        | 2        | 28/11/2012 15:4  |                                                                                |
| Calculada                      | MP-12-11-0108    | 1        | 10       | 28/11/2012 15:3  | Cancelar                                                                       |
| Calculada                      | MP-12-11-0103    | 1        | 12       | 27/11/2012 15:2  |                                                                                |
| Calculada                      | MP-12-11-0107    | 12       | 1.433    | 28/11/2012 11:2  |                                                                                |
| Calculada                      | MP-12-11-0104    | 9        | 85       | 28/11/2012 07:0  |                                                                                |
| Em Orçamento                   | MP-12-11-0106    | 2        | 3        | 28/11/2012 10:0  |                                                                                |
| Fechado com o Cliente          | MP-12-11-0105    | 2        | 6        | 28/11/2012 09:0  |                                                                                |
| Calculada                      | MP-12-11-0101    | 3        | 52       | 27/11/2012 11:4  | Tipo de Obra:                                                                  |
| Calculada                      | TESTE            | 1        | 1        | 27/11/2012 13:1  |                                                                                |
| Em Orçamento                   | FES-12-10-0011   | 2        | 120      | 30/10/2012 10:0  | O TODAS                                                                        |
| Em Orçamento                   | FES-12-10-0012   | 3        | 4        | 30/10/2012 14:2  | Simples                                                                        |
| Fechado com o Cliente          | FES-12-11-0014   | 1        | 30       | 05/11/2012 16:4  | Comb. (mix)                                                                    |
| Fechado com o Cliente          | FES-12-10-0003   | 11       | 250      | 10/10/2012 15:20 |                                                                                |
|                                |                  |          |          |                  | 23 itens<br>✓ Listar obras de<br>todos os usuários<br>Empresa:<br>✓<br>Status: |
| <                              |                  |          |          | >                | TODAS 💟                                                                        |
| Filtro:                        |                  |          |          | -                | Últimas 15 obras 💟                                                             |
| PRÉDIO                         |                  |          |          |                  | 1 item                                                                         |
| MRV                            |                  |          |          |                  | 10/12/2012 14:28:3                                                             |

\* para configurar um código de obra padrão, sequencial (pág. \*\*\*\*)

Vamos clicar em OK para que nos seja exibida a área de "**Edição da Obra**" ilustrada a seguir:

| Dados<br>Principais      | Itens Especificações              |                             |             |                                     |
|--------------------------|-----------------------------------|-----------------------------|-------------|-------------------------------------|
| Código: ES<br>Status: Ed | Q-12-12-0100-0<br>litando Calculo | Cliente:<br>Obra:           |             |                                     |
| 💾 📙                      |                                   |                             |             | k 🕯 🗷 • 🚅 • 🐚 🛟 •                   |
| Cabeçali                 | no 📑 Etapas 🏠 Co                  | ntrole 🔜 Entrega 🧕 Cobrança | 8           |                                     |
| Dados do Clie            | nte                               |                             |             |                                     |
| Cliente:                 |                                   |                             | * 🔊 🕽       |                                     |
| CNPJ / CPF:              |                                   | Inscr. Estad.:              |             |                                     |
| Endereço:                |                                   |                             | Bairro:     |                                     |
| CEP:                     | Cidade:                           |                             | UF: e-mail: |                                     |
| Fone:                    |                                   | Fax:                        | Att.:       |                                     |
| Dados da Obr             | а                                 |                             |             | Cor de Perfis e Componentes da Obra |
| Obra:                    |                                   |                             | *           | Trat./Cor Perfis:                   |
| Endereço:                |                                   | Nº:                         | Bairro:     | ■ 1                                 |
| UF:                      | Cidade:                           |                             | CEP:        | Cor Componentes:                    |
| Fone:                    |                                   | Fax:                        |             |                                     |
| Contato:                 |                                   | Nº Fábrica:                 |             | <b>&gt;&gt;</b>                     |
|                          |                                   |                             |             |                                     |

Os 3 principais botões dessa tela são: "Dados Principais", "Itens" e "Especificações".

Para cada botão desses, há uma série de sub-abas, e cada uma delas servirá para especificarmos as necessidades da obra que estamos desenvolvendo. Vejamos as funções das seguintes abas:

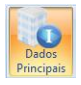

· Aba Cabeçalho: local para especificarmos as informações do

cliente e obra do mesmo. É também onde informamos qual será o tratamento dos perfis da obra.

Para relacionarmos um cliente nessa obra, temos que selecioná-lo no cadastro de clientes, que pode ser acessado pela **tecla de atalho F3 – busca de registros no banco de dados ou clica no no ícone** . A tela de clientes será exibida conforme a imagem a seguir:

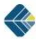

| Escolher Clier | nte                    |      |                |          |                   |               |      |  |
|----------------|------------------------|------|----------------|----------|-------------------|---------------|------|--|
| CNPJ / CPF     | Nome                   | Nome |                |          |                   | Nome FANTASIA |      |  |
| -              | ALUMISOFT SISTE        | MAS  |                |          | ALUMISOFT SISTEMA | s             | V OK |  |
| 498.398.493-8  | 4 Comercial Alumiso    | ft   |                |          | Comercial         |               |      |  |
| 000.000.000-0  | 0 ESQUADGROUP          |      |                |          | ESQUADGROUP       | ESQUADGROUP   |      |  |
| 111.111.111-1  | 1 FERNANDO CAMAR       | GO   |                |          | CAMARGO           |               |      |  |
|                | Qualidade Alumiso      | ft   |                |          | Qualidade         |               |      |  |
| 389.893.289-2  | 8 Suporte Técnico      |      |                |          | Técnica           |               |      |  |
| <              |                        |      |                |          |                   | Þ             |      |  |
| Endereços      |                        |      |                |          |                   |               |      |  |
| Tipo           | Endereço               | N.º  | Bairro         | Cidade   | Сер               | Fax           |      |  |
| Entrega        | Ernestina Vieira Neves | 366  | Jd. São Marcos | Sorocaba | 18000000          |               |      |  |
|                |                        | Ш    |                |          |                   | 5             |      |  |

Se o cliente que precisamos selecionar não estiver cadastrado no banco da dados, devemos clicar no base de dados.

As informações da obra devem ser digitadas por completo. Caso os dados de obra sejam idênticos aos dados do cliente, basta clicar no botão . Assim os dados serão copiados automaticamente nos campos de Obras.

**NOTA I:** consulte equipe de atendimento técnico para auxílio no cadastro de cliente.

**NOTA II:** as demais sub-abas desse botão "**Dados Principais**" não serão estudadas nesse momento.

Clique em 🖾 Salva as alterações da obra atual e fecha sua edição. Voltando assim a tela principal do sistema.

Para que possamos criar um orçamento simplificado ao cliente, basta clicarmos no ícone:

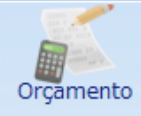

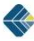

Ao abrir a tela de Orçamentos clique em "**NOVO**" conforme imagem abaixo:

| Info. da<br>Obra              | Calculadora   | Regras  | Ajustar    | 0,0 0<br>,0<br>Arredondar | S<br>Custo<br>Original | Desfazer   | Propostas  | <b>(</b><br>Sair |
|-------------------------------|---------------|---------|------------|---------------------------|------------------------|------------|------------|------------------|
|                               |               |         | Valorizaçã | 0                         |                        |            | Relatórios | Sair             |
| 0                             | 家福            |         |            |                           |                        |            | 2          |                  |
| Código<br>Sta <mark>No</mark> | vo (Ctrl+Ins) | l<br>to |            | Cliente:<br>Obra:         | ALUMISOFT<br>Galpão 2  | I SISTEMAS |            |                  |

## Abrirá a tela:

| 📖 Edição do item                                                                                                    | ×                 |
|----------------------------------------------------------------------------------------------------|-------------------|
| 🛛 🕨 📑 🔚 🗙 🧭 Salvar e Fechar                                                                                                    |                   |
| Item                                                                                                    | Croqui            |
| Tipo: Linha: "" Localização:                                                                                                    |                   |
| Quantidade e Medidas                                                                                                    |                   |
| Quantidade:         Largura:         Altura:         Peso Unit. Liq.:           1         1         0         1         Perfit:         kg           Vidro:         Tipo do Vidro:         Total:         kg |                   |
| Espessura Vidro: 0 😁 mm Área Vidro: m²                                                                                                    |                   |
| Cores Tratamento: Cor Vidro :                                                                                                    |                   |
| Valores de Venda Unitários                                                                                                    |                   |
| Classificação Fiscal:                                                                                                    |                   |
| Preço Unit. Esquad.         Preço Unit. Vidro         % IPI         Valor do IPI           0,00         *         0,00         0 33                                                                          | K Limpar Croqui   |
|                                                                                                    | Descrição do Item |
| Preço Total de Venda                                                                                                    |                   |
| Preço Unit. (Esqd + Vidro + IPI) Preço Total dos Itens           X         1         =                                                                                                    |                   |
| Campo Extra Texto / Valor                                                                                                    |                   |
| Nenhum item cadastrado                                                                                                    |                   |
| MITH-IVX (                                                                                                    |                   |

Preencha todas as informações solicitadas.

**Nota:** Os campos que possuem o sinal \* são informações obrigatória, necessitam ser preenchidas para dar continuidade ao processo.

Se houver necessidade, use os passos anteriores para acrescentar mais itens.

Clique no botão Prop

e imprima a proposta ao cliente.

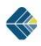